# Útmutató

# Publikációs és hivatkozási adatok benyújtása a Bolyai pályázathoz az MTMT-ből (2021)

A Bolyai János Kutatási Ösztöndíjhoz a Magyar Tudományos Művek Tára (MTMT) adatbázisból 2021-ben kétféle módon vesz át adatokat:

- 1. Az MTMT-ből automatikusan, a Bolyai Pályázati Rendszer (BPR) különböző "fülein" elhelyezve
  - a. MTMT "Munkásság" lista (BPR: *Publikációs és hivatkozási lista* fülön)
  - b. Összefoglaló táblázat (BPR: MTMT Összefoglaló táblázat fülön)
  - c. Szakterületi táblázat (BPR: MTMT tudománymetriai mutatók táblázatai fülön)
- 2. Szerkeszthető táblázatok segítségével, amelyet a pályázó tölt ki
  - a. Általános tudománymetriai adatok (mindenki számára)
  - b. 4. számú kollégiumhoz pályázók speciális tudománymetriai adatai
  - c. 5. számú kollégiumhoz pályázók speciális tudománymetriai adatai

#### A Pályázó feladatai az MTMT-ből átadott adataival kapcsolatban

- 1. Az MTMT rendszerben pályázati adatok kitöltése előtt
  - a szakterületi táblázat beállításának ellenőrzése, illetve beállítása a pályázó MTMT szerzői adatlapján
  - b. a Pályázó MTMT Munkásság listája publikációs és hivatkozási adatainak, valamit az Összefoglaló és a kiválasztott szakterületi táblázat értékei pontosságának ellenőrzése, illetve a szükséges korrekciók elvégzése
  - c. a pályázati rendszer szerkeszthető táblázatában megadható adatok ellenőrzése
- 2. A pályázati adatok megadásakor a Bolyai Pályázati Rendszerben
  - a. a pályázó adatai fülön az MTMT-re vonatkozó adatok megadása
  - b. az MTMT-ből automatikusan betöltődő adatok szükség szerinti módosítása
  - c. a további tudománymetriai adatokhoz szükséges MTMT segédtáblázat megnyitása és az adatok átmásolása a Bolyai Pályázati Rendszer szerkeszthető tudománymetriai táblázataiba
  - d. a 4. vagy 5. Kollégium MTMT által nem szolgáltatott speciális adatainak megkeresése és felvitele

#### A szakterületi táblázat beállításának ellenőrzése, illetve beállítása

Ahhoz, hogy a Bolyai Pályázati Rendszer át tudja venni a szakterületi táblázatot, ellenőrizni kell, hogy a Pályázó az MTMT szerzői adatlapján beállította-e a megfelelő szakterületi táblázatot:

Az MTMT belépést követően klikkeljen a "Saját adatok" gombra, majd válassza az "Adataim szerkesztése" lehetőséget. A megjelenő adatlapon lefelé görgetve megtalálható a "Szakterületi összesítés" sor. Ha van benne megadva táblázat, és megfelelő, akkor nincs több

teendő, ha nincs kitöltve, vagy másikat szeretne választani a Pályázó, akkor a "Szakterületi összesítés" sor végén klikkeljen a nagyító ikonra. A megnyíló ablakban válassza ki a szakterületének megfelelő MTA Osztály szakterületi összefoglaló táblázatát és klikkeljen a "Mentés és bezárás" gombra. Ezt követően a teljes adatlapot is mentse a "Mentés és bezárás" gombbal.

| • = 4             | MTMT2 szerve                 | Rend                                                                                                    | szerüzenetek (2)                                 | Fórum (10495)                                              | ()zeneteim (0)                | Céduláim (0)         | Saját adat   | lok Y           | Kijelentkezés       |
|-------------------|------------------------------|----------------------------------------------------------------------------------------------------|--------------------------------------------------|------------------------------------------------------------|-------------------------------|----------------------|--------------|-----------------|---------------------|
|                   | Közleményeim                 | Wilvinessi                                                                                                    | less:                                            | ÚL Szeveszt                                                | Mireletek •                   | Duplumok •           | Személyi ada | rtlap           | Verziek             |
| Idézéskapcsolat   | 0/1                          | Osszes állap                                                                                                    | ot - h                                           | uport +                                                    | Szerzők                       | Idézések             | Adataim szer | kesztése uvatel | Cédulés             |
| Admin             | Kijelolės: 🔳 🗍 Sz            | Okibis O Szükili                                                                                                    | s Új rend. Uto                                   | lsó módositás =   X X rende                                | rösek                         |                      | Munkásság    | Táblázat        | Lista - Részletes + |
|                   |                              |                                                                                                    |                                                  |                                                            |                               |                      | Tudományos   | tablázat        |                     |
|                   | Teszt 3                      | ner (reszt Elemer ) anari i                                                                                                    | NUDADOR , THINKI CH                              | 20 ; - HIGER ERRK                                          |                               |                      |              |                 |                     |
|                   | Nyelv: Magyar                | SZ TAIPAR (0324-4/32) - 3                                                                                                    | (5) pp 6-10 (2021)                               |                                                            |                               |                      |              |                 |                     |
|                   | Nyilvános<br>Közlemény:      | idéző összesen: 1   Függetien /<br>31842349   Nyilvános For                                                                                                    | ) Függő: 0   Nem jelött<br>rás   Folyóiratcikk ( | 1<br>Szakcikk )   Tudományos   kézi telvit                 | el.                           |                      |              |                 |                     |
|                   | 0                            | Utoisó módosítás 2021.02.0                                                                                                    | 2. 11.44 Teszt Elemér                            |                                                            |                               |                      |              |                 |                     |
|                   |                              |                                                                                                    |                                                  |                                                            |                               |                      |              |                 |                     |
| Szűkités 🔲 Új ke  | wests                        |                                                                                                    |                                                  |                                                            |                               |                      |              |                 |                     |
|                   | 12                           |                                                                                                    |                                                  |                                                            |                               |                      |              |                 |                     |
|                   | 1.                           |                                                                                                    |                                                  |                                                            |                               |                      |              |                 |                     |
|                   | 1                            |                                                                                                    |                                                  |                                                            |                               |                      |              |                 |                     |
|                   |                              |                                                                                                    |                                                  |                                                            |                               |                      |              |                 |                     |
|                   |                              |                                                                                                    |                                                  |                                                            |                               |                      |              |                 |                     |
| . 1               |                              | TMT2 surgest                                                                                                    |                                                  |                                                            |                               |                      |              |                 | and a second second |
|                   |                              | THE REAL PROPERTY AND A DESCRIPTION OF A DESCRIPTION OF A |                                                  |                                                            |                               |                      |              |                 | The shares          |
|                   | Szerző szerkesztése: Tes     | zt Elemér                                                                                                    |                                                  |                                                            |                               |                      |              | 0.0             | teer -              |
| Miziskapen        |                              |                                                                                                    |                                                  |                                                            |                               |                      |              |                 | strate at           |
| Admin             | eddig:                       |                                                                                                    |                                                  |                                                            |                               |                      |              | EB              |                     |
|                   | Idézők telles ettől:         |                                                                                                    |                                                  |                                                            |                               |                      |              | 111             | -                   |
|                   | Idázák talias addin          |                                                                                                    |                                                  |                                                            |                               |                      |              | 110             |                     |
|                   | Course and the second        | P                                                                                                    | _                                                |                                                            |                               |                      |              |                 |                     |
|                   | Szerzoazonositok.            | Szerzoazonosito                                                                                                    |                                                  |                                                            |                               |                      |              | 00              |                     |
|                   | Tudományosztályozás -<br>MTA | Tudományosztályoz                                                                                                    | às - MTA                                         |                                                            |                               |                      |              | 00              |                     |
|                   | Szerzői nevek                | Smereli ndu                                                                                                    |                                                  |                                                            |                               |                      |              | 0.0             |                     |
|                   | Sector intrac.               | Elemer Teart                                                                                                    |                                                  |                                                            |                               |                      |              | 12 ×            |                     |
| 0 90300           |                              | Teszt E                                                                                                    |                                                  |                                                            |                               |                      |              | r₽ ×            |                     |
| _                 |                              | Teszt Elemer                                                                                                    |                                                  |                                                            |                               |                      |              | s x             |                     |
|                   | Menhizottak                  | Smeri                                                                                                    |                                                  |                                                            |                               |                      |              | 0.0             |                     |
|                   | mego-conse.                  | 344400                                                                                                    |                                                  |                                                            |                               |                      |              | 00              |                     |
| minute            | Megbizó szerzők:             |                                                                                                    |                                                  |                                                            |                               |                      |              | $\sim$          |                     |
| a transference of | Szakterületi összesítés:     |                                                                                                    |                                                  |                                                            |                               |                      |              | 999             |                     |
| isekben           | Válogatott közlemények       | 1                                                                                                    |                                                  |                                                            |                               |                      |              | $\sim$          |                     |
| weim              | listaja nyilvanos.           |                                                                                                    |                                                  |                                                            |                               |                      |              |                 |                     |
|                   | Regisztracio datuma.         |                                                                                                    |                                                  |                                                            |                               |                      |              |                 |                     |
|                   |                              |                                                                                                    |                                                  |                                                            |                               |                      |              |                 |                     |
|                   | 1873                         | March 10 March 10                                                                                                    |                                                  |                                                            |                               |                      |              | 17.15           |                     |
|                   | Street and                   |                                                                                                    |                                                  |                                                            |                               |                      |              |                 |                     |
|                   |                              | Elementer (                                                                                                    |                                                  |                                                            |                               |                      |              |                 |                     |
|                   |                              | Liemer Jeszi<br>Techt F                                                                                                    |                                                  |                                                            |                               |                      |              | er ×            |                     |
| zwinenyeim        |                              | Teszt Elemer                                                                                                    | Csatol: Riport                                   | Sabion                                                     |                               |                      |              | HE OLL          | 00                  |
|                   |                              |                                                                                                    |                                                  |                                                            |                               |                      |              |                 | 00                  |
| doveim            |                              |                                                                                                    | Keresės                                          |                                                            | Keresès                       |                      |              |                 |                     |
|                   | Megbizó szerzők.             |                                                                                                    | MTA I. Nyelv-                                    | is Irodalomtudományok Osztály                              | vának irodalomtudományi öss   | szefoglaló táblázata |              |                 |                     |
|                   | Szakterületi összesítés      |                                                                                                    | MTA I. Nyelv-                                    | és Irodalomtudományok Osztály                              | vának nyelvtudományi összef   | foglaló táblázata    |              |                 |                     |
|                   | Válogatott közlemények       | 12                                                                                                    | MTA I. Nyelv-                                    | és Irodalomtudományok Osztály                              | vának zenetudományi összef    | oglaló táblázata     |              |                 |                     |
|                   |                              |                                                                                                    | MTA I. Nyelv-                                    | és Irodalomtudományok Osztály                              | vának néprajztudományi össz   | zefoglaló táblázata  |              |                 |                     |
|                   | Megisziracio oatuma.         |                                                                                                    | MTA II. Filozófi                                 | iai és Történettudományok Oszt                             | tályának összefoglaló tábláza | ata                  |              |                 |                     |
|                   | Utolso belépés.              |                                                                                                    | MTA III. Materr                                  | natikai Tudományok osztály tábl                            | ázata                         |                      |              |                 |                     |
|                   | Nyllatkozat ellogadva:       | 2021-02-01 15:11:27                                                                                                    | MTA V. Agrart                                    | uoomanyok osztály táblázata<br>Tudományok Osztályápak acce | eestő táblázatz               |                      |              |                 |                     |
|                   | Inaktiváló.                  |                                                                                                    | MTA VI. Műsza                                    | ki Tudományok Osztályának össz                             | sszefoolaló táblázata         |                      |              |                 |                     |
|                   | Shibboleth ID.               |                                                                                                    | MTA VII. Kémi                                    | ai Tudományok Osztályának ták                              | slázata                       |                      |              |                 |                     |
|                   | ld provider:                 |                                                                                                    | MTA VIII. Bioló                                  | giai Tudományok Osztályának                                | összefoglaló táblázata        |                      |              |                 |                     |
|                   | Intézményhez csatolás.       |                                                                                                    | MTA IX. Gazda                                    | ság- és Jogtudományok Osztá                                | lya összesítő táblázata       |                      |              |                 |                     |
|                   |                              | Teszt Elemér - MTM                                                                                                    | MTA.X. Földtur                                   | dományok Osztályának összefe                               | glaló táblázata               |                      |              |                 |                     |
|                   |                              |                                                                                                    | MTA XI. Fizika                                   | Tudományok Osztályának tábl                                | ázata                         |                      |              |                 |                     |
|                   |                              |                                                                                                    |                                                  |                                                            |                               |                      |              |                 |                     |
|                   | Régi azonosító               |                                                                                                    |                                                  |                                                            |                               |                      |              |                 |                     |
|                   | and the sector sector        | Contras Designed                                                                                                    |                                                  |                                                            |                               |                      |              | Bezár Ke        | álaszt és bezár     |
|                   | and the second second second |                                                                                                    |                                                  |                                                            |                               |                      |              | and a state     |                     |

## A publikációs és hivatkozási adatok pontosságának ellenőrzése

A Bolyai Pályázati Rendszer az MTMT-ből veszi át a publikációs és hivatkozási listát, valamint az MTMT összefoglaló és szakterületi tudománymetriai táblázatokat. A feltöltés előtt célszerű ellenőrizni, hogy azok az adatok, amelyek a szakterületi táblázattal átkerülnek a Bolyai pályázati rendszerbe, pontosak-e. A lista és a táblázatok belépés nélkül is elérhetőek az MTMT nyilvános kereső felületén (<u>https://m2.mtmt.hu/gui2/</u>) a szerzői névre keresve megjelenő lista tetején. A listán a hivatkozások megjelenítése az *Idézetek száma* gombbal szabályozható. Az összefoglaló vagy szakterületi táblázat betöltése a Táblázatok gomb segítségével választható ki.

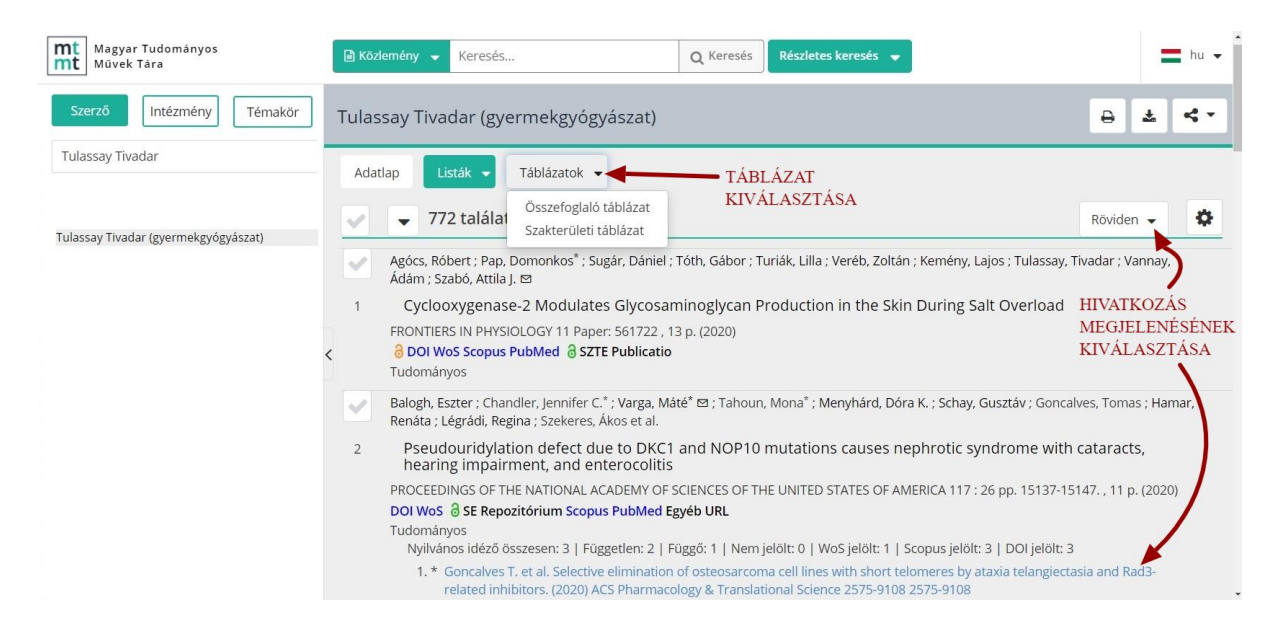

A táblázatokban megjelenő értékekre klikkelve egy új lapon megtekinthető és ellenőrizhető az értékhez tartozó lista.

A szükséges korrekciók az MTMT-be belépve végezhetők el. Ha problémába ütközik, kérjük keresse fel intézményi MTMT adminisztrátorát vagy jelezze azt az MTMT-be belépve a Fórumban. Kérjük, hogy a Fórumban a "Tárgy" mezőbe ezt írja: Bolyai Pályázat.

#### A pályázati rendszer szerkeszthető táblázatában megadható adatok ellenőrzése

A mindenki számára kitöltendő adatok, illetve a csak a 4. vagy 5. Kollégium táblázataiban kért egyes adatok kitöltéséhez egy MTMT segédtáblázat vehető igénybe, amely a <u>https://support.mtmt.hu/bolyai</u> linkre kattintva jelenik meg. A megjelenő oldalon az MTMT belépési kódjaival léphet be az adatok megtekintéséhez. A táblázatban látható értékekre klikkelve egy új lapon megtekinthető és ellenőrizhető egy-egy értékhez tartozó lista.

Adatok a Bolyai pályázat adatlapjának kitöltéséhez

| ÁLTALÁNOS TUDOMÁNYMETRIAI ADATOK:                                                                                | Van/nincs   | Ha van,<br>annak<br>száma |
|----------------------------------------------------------------------------------------------------|-------------|---------------------------|
| D1 KATEGÓRIÁT JELENTŐ FOLYÓIRATBAN MEGJELENT KÖZLEMÉNYEK:                                                        | van         | <u>3</u>                  |
| Ebből első / utolsószerzős közlemények:                                                                          | van         | 1                         |
| Q1 KATEGÓRIÁT JELENTŐ FOLYÓIRATBAN MEGJELENT KÖZLEMÉNYEK:                                                        | van         | <u>3</u>                  |
| Ebből első / utolsószerzős közlemények:                                                                          | van         | <u>1</u>                  |
| Q2 KATEGÓRIÁT JELENTŐ FOLYÓIRATBAN MEGJELENT KÖZLEMÉNYEK:                                                        | nincs       | *                         |
| Ebből első / utolsószerzős közlemények:                                                                          | nincs       | *                         |
| LEGMAGASABB HIVATKOZOTTSÁGÚ KÖZLEMÉNY HIVATKOZÁSAINAK SZÁMA (AZ ÖSSZES<br>HIVATKOZÁS SZÁZALÉKÁBAN)               | <u>1 (1</u> | <u>00%)</u>               |
|                                                                                                    |             |                           |
| 4. SZÁMÚ KOLLÉGIUMHOZ PÁLYÁZÓK SPECIÁLIS TUDOMÁNYMETRIAI ADATAI:                                                 | Van/nincs   | Ha van,<br>annak<br>száma |
| SCOPUS/WOS HIVATKOZÁSOK SZÁMA:                                                                                   | nincs       | *                         |
| AZ ÖSSZES Q1,Q2 KATEGÓRIÁT JELENTŐ FOLYÓIRATBAN MEGJELENT ELSŐ / UTOLSÓ /<br>LEVELEZŐ SZERZŐS KÖZLEMÉNYEK SZÁMA: | van         | <u>3</u>                  |
|                                                                                                    |             |                           |
| 5. SZÁMÚ KOLLÉGIUMHOZ PÁLYÁZÓK SPECIÁLIS TUDOMÁNYMETRIAI ADATAI:                                                 | Van/nincs   | Ha van,<br>annak<br>száma |
| SZAKCIKK SOKSZERZŐS (>30 SZERZŐ) FOLYÓIRATBAN, ÉRDEMI SZERZŐKÉNT                                                 | van         | 1                         |

Általános tudnivalók a szakterületi táblázatok értékeiről

- a közlemények közül azokat veszik figyelembe, melyekben a kutató szerzősége szerző, forráskiadás készítője vagy kritikai kiadás készítője,
- az idézetek esetében azokat, amelyek nyilvánosak, de nem számolják a Disszertáció és Egyéb típusúakat és az említéseket (utóbbinál kivétel a II. osztály szakterületi táblázata).

Amennyiben a szükséges módosítások elvégzésekor problémába ütközik, kérjük keresse fel intézményi MTMT adminisztrátorát vagy jelezze azt az MTMT-be belépve a Fórumban. Kérjük, hogy a Fórumban a "Tárgy" mezőbe ezt írja: Bolyai Pályázat.

## Az MTMT-re vonatkozó adatok megadása Bolyai Pályázati Rendszerben

Az MTMT-re vonatkozó adatokat **A pályázó adatai** fülön a 18. Egyéb adatok alatt kell megadni.

- A 18.5. MTMT azonosító az MTMT-ből a "Saját adatok" gombra kattintva, majd a "Személyi adatlap" kiválasztásával megnyíló űrlap legfelső, MTMT azonosító mezőjéből másolható ki. Amikor megtörtént az MTMT azonosító pályázati űrlapra 18.6. sorába bemásolása, az ott található *Ellenőrzés* gomb megnyomása után az azonosító alatt megjelenik a szerző MTMT-ben megadott neve és zárójelben az egyértelműsítő neve (többnyire szakterülete).
- A **18.6. Igazolom, hogy a fent megadott MTMT azonosítót ellenőriztem** sorhoz tartozó lenyíló menüben **igen** kiválasztva zárul a Pályázó MTMT adatainak automatikus átvételéhez szükséges azonosítási folyamat.

| 18. Egyéb adatok:                                                  | 12       |            |  |
|--------------------------------------------------------------------|----------|------------|--|
| 18.1 Állampolgársága:                                              | magyar   |            |  |
| 18.2 Gyermekeinek száma:                                           | 1        |            |  |
| 18.3. Korábban pályázott-e már az ösztöndíjra:                     | nem 🗸    |            |  |
| 18.4. MTA Köztestületi tag:                                        | nem 💙    |            |  |
| 18.5. MTMT azonosító:                                              | 10002700 | Ellenőrzés |  |
| 18.6. Igazolom, hogy a fent megadott MTMT azonosítót ellenőriztem. | igen 🗸   |            |  |

#### A pályázati rendszerbe az MTMT-ből automatikusan betöltődő adatok módosítása

A Bolyai Pályázati Rendszerben a Pályázó adatainak mentése után az MTMT azonosító segítségével megtörténik az adatok áttöltése az MTMT-ből. Ha a Pályázó a pályázat lezárásáig módosítja a publikációk és hivatkozások adatait az MTMT-ben, akkor a pályázati rendszerben a *Lista frissítése* gombra kattintva aktualizálhatók az MTMT adatok és értékek. A frissítést az alábbi, az MTMT-ből automatikusan átvett adatokat tartalmazó mindhárom fülön el kell végezni:

- Publikációs és hivatkozási lista,
- az MTMT Összefoglaló táblázat
- MTMT tudománymetriai mutatók táblázatai (Szakterületi táblázat).

#### A Bolyai Pályázati Rendszer szerkeszthető táblázatainak kitöltése

Az "Általános tudománymetriai adatok" táblázat a pályázati rendszer "*MTMT* tudománymetriai mutatók táblázatai" fülön található kitöltéséhez segítségül a már említett <u>https://support.mtmt.hu/bolyai</u> linkre kattintva jelennek meg az adatok az MTMT belépési kódjainak megadása után.

| Főoldal Pá                                                              | lyázat               | Értékelés                           | Profil                 | Tájékoztató é     | s letöltések          |                  |                            |                                                                                    |
|-------------------------------------------------------------------------|----------------------|-------------------------------------|------------------------|-------------------|-----------------------|------------------|----------------------------|------------------------------------------------------------------------------------|
| Bejelentkezve: Tes                                                      | zt Elek              |                                     |                        |                   |                       |                  |                            |                                                                                    |
| Nvomtatás Me                                                            | nt                   |                                     |                        |                   |                       |                  |                            |                                                                                    |
| A pályázó :                                                             | adatai               | - ñ                                 | Önéletrajz             | F                 | ublikációs és hivat   | kozási lista =   | MTMT összefoglaló táblázat | <ul> <li><u>MTMT tudomanymetriai mutatok</u></li> <li><u>táblázatai</u></li> </ul> |
| ÁLTALÁNOS TUDO<br>- KITÖLTÉSE KÖ                                        | MÁNYMI               | ETRIAI TÁBLÁZ<br>Ó!                 | ZAT                    |                   |                       |                  |                            |                                                                                    |
| ALTALANOS TUD                                                           | DMANYN               | METRIAI ADATO                       | ЭK                     | Választható       | Száma/értéke          |                  |                            |                                                                                    |
| D1 KATEGORIAT                                                           | EMÉNYI               | ) FOLYOIRATB/<br>EK                 | AN                     | ~                 |                       |                  |                            |                                                                                    |
| Ebből első / uto                                                        | lsószerző            | ős közlemények                      | 1                      |                   |                       |                  |                            |                                                                                    |
| Q1 KATEGÓRIÁT<br>MEGJELENT KÖZI                                         | JELENTO<br>EMÉNYI    | ) FOLYÓIRATB.<br>EK                 | AN                     | ~                 |                       |                  |                            |                                                                                    |
| Ebből első / uto                                                        | lsószerző            | ős közlemények                      | 1                      |                   |                       |                  |                            |                                                                                    |
| Q2 KATEGÖRIÄT<br>MEGJELENT KÖZI                                         | JELENTÓ<br>EMÉNYI    | FOLYÓIRÁTB<br>EK                    | AN                     |                   |                       |                  |                            |                                                                                    |
| Ebből első / uto                                                        | Isószerző            | ős közlemények                      | 1                      |                   |                       |                  |                            |                                                                                    |
| LEGMAGA SABB H<br>HIVATKOZÁ SAINA<br>SZÁZALÉKÁBAN)<br>PÉLDA: 11 (20.009 | HVATKO<br>K SZÁM     | ZOTTSÁGŰ KÖ<br>IA (AZ ÖSSZES        | ÖZLEMÉNY<br>HIVATKOZÁS | 5                 | %                     |                  |                            |                                                                                    |
| Legmagasabb hiv<br>"Publikációs és hi                                   | atkozású<br>vatkozás | i közlemény so<br>si lista" felsoro | orszáma a<br>lásban    |                   |                       |                  |                            |                                                                                    |
| <sup>1</sup> Amennyiben az adot                                         | tudomán              | yterületen nem ér                   | telmezhető az e        | iső és utolsó sze | rzős közlemény, kérjú | ik a "nem relevá | ns" opció kiválasztását.   |                                                                                    |

- A "D1", "Q1", "Q2" sorok értéket a SCImago adatbázisában szereplő, a cikk megjelenési évében Q1-Q2 értékkel rendelkező folyóiratban megjelent, tudományos jellegű, "Szakcikk", "Összefoglaló cikk", "Rövid közlemény", "Sokszerzős …", "Forráskiadás", "Recenzió/kritika", "Műkritika", "Esszé" besorolású cikkek kaphatják meg. Amennyiben a SCImago adatbázisában és az MTMT értékelésben eltérést tapasztal, kérjük jelezze nekünk az MTMT-be belépve a Fórumban. Kérjük, hogy a "Tárgy" mezőbe ezt írja: Bolyai Pályázat.
- Az "Ebből első / utolsó szerzős közlemények" esetében az MTMT a megosztott első és utolsó szerzős közleményeket is számolja, amennyiben ennek jelölése megtörtént az adatbázisban az adott cikk szerzőinél. Megosztott szerzőséget a szerzői névsor 2. és 3., illetve az utolsó előtti és azelőtti szerzőinél lehet megadni, ha ez ellenőrizhetően látható a cikken. Amennyiben a jelöléshez nincs jogosultsága, vagy egyéb problémába ütközik, kérjük keresse fel intézményi MTMT adminisztrátorát vagy jelezze azt az MTMT-be belépve a Fórumban. Kérjük, hogy a "Tárgy" mezőbe ezt írja: Bolyai Pályázat.
- A "Legmagasabb hivatkozottságú közlemény hivatkozásainak száma (az összes hivatkozás százalékában)" sorhoz a Disszertáció és Egyéb típusú idézőket, illetve az említéseket nem számolva, a legmagasabb hivatkozottságú közleményt adjuk meg.

A **"4. számú kollégiumhoz pályázók speciális tudománymetriai adatai"** táblázat szintén a pályázati rendszer "*MTMT tudománymetriai mutatók táblázatai*" fülén található, az "*Általános tudománymetriai adatok*" táblázat alatt, és csak azoknál a jelölteknél jelenik meg, akik a "*A pályázó adatai*" fülön a 8.1. sorban a 4. tudományterületet választják ki.

Amennyiben eltérés van az MTMT osztálybesorolás és a Bolyai felületen pályázni kívánt tudományterület között, kérjük, az MTMT felületen módosítsa a tudományterületet az egyezőség érdekében.

4. SZÁMÚ KOLLÉGIUMHOZ PÁLYÁZÓKNAK AZ ALÁBBI, SPECIÁLIS TUDOMÁNYMETRIAI MUTATÓKAT TARTALMAZÓ TÁBLÁZAT

KITÖLTÉSE KÖTELEZŐ!

| 4. SZÁMÚ KOLLÉGIUMHOZ PÁLYÁZÓK SPECIÁLIS<br>TUDOMÁNYMETRIAI ADATAI                                                       | Választható | Száma/értéke |
|----------------------------------------------------------------------------------------------------|-------------|--------------|
| SCOPUS/WOS HIVATKOZÁSOK SZÁMA                                                                                            |             |              |
| ÖSSZESÍTETT IF ÉRTÉK                                                                                                    |             |              |
| első és utolsó szerzős cikkek össszesített IF értéke                                                                     |             |              |
| ÖSSZES D1, Q1 és Q2 KATEGÖRIÁT JELENTŐ<br>FOLYÓIRATBAN MEGJELENT EL SŐ / UTOL SÓ /<br>LEVELEZŐ SZERZŐS KÖZLEMÉNYEK SZÁMA | ~           |              |

- "SCOPUS/WOS hivatkozások száma" azokat a hivatkozásokat számolja a táblázat, melyek az MTMT-ben rendelkeznek WoS vagy Scopus külső azonosítóval.A https://support.mtmt.hu/bolyai linkre kattintva megjelenik а SCOPUS/WOS hivatkozások száma is.
- Az "Összes D1, Q1 és Q2 kategóriát jelentő folyóiratban megjelent első / utolsó / • levelező szerzős közlemények száma" sor részben az "Általános tudománymetriai adatok" három, "Ebből első / utolsó szerzős közleménvek" sorának összege, amire az ott leírtak érvényesek, részben pedig kiegészül a levelező szerzős közlemények számával is. A levelező szerzőt akkor lehet megadni, ha ez ellenőrizhetően látható a cikken. Egy szerzős cikk esetében nem kell felvenni levelező szerzőt. Amennyiben a jelöléshez nincs jogosultsága, vagy egyéb problémába ütközik, kérjük keresse fel intézményi MTMT adminisztrátorát vagy jelezze azt az MTMT-be belépve a Fórumban. Kérjük, hogy a "Tárgy" mezőbe ezt írja: Bolyai Pályázat.
- A kiegészítő táblázat másik két sorának adatait legyen kedves e-mailben kérni Bálint Eszter kolléganőtől (balint.eszter@mtmt.hu). A levél tárgyába kérjük ezt írja: Bolyai Pályázat.

Az "5. számú kollégiumhoz pályázók speciális tudománymetriai adatai" táblázat táblázat szintén a pályázati rendszer "MTMT tudománymetriai mutatók táblázatai" fülén található, az "Általános tudománymetriai adatok" táblázat alatt, és csak azoknál a jelölteknél jelenik meg, akik a "A pálvázó adatai" fülön a 8.1. sorban az 5. tudományterületet választják ki.

Amennyiben eltérés van az MTMT osztálybesorolás és a Bolyai felületen pályázni kívánt tudományterület között, kérjük, az MTMT felületen módosítsa a tudományterületet az egyezőség érdekében.

5. SZÁMÚ KOLLÉGIUMHOZ PÁLYÁZÓKNAK AZ ALÁBBI, SPECIÁLIS TUDOMÁNYMETRIAI MUTATÓKAT TARTALMAZÓ TÁBLÁZAT KITÖLTÉSE KÖTELEZŐ!

| 5. SZÁMÚ KOLLÉGIUMHOZ PÁLYÁZÓK SPECIÁLIS<br>TUDOMÁNYMETRIAI ADATAI               | Választható | Száma/értéke |
|----------------------------------------------------------------------------------|-------------|--------------|
| SZAKCIKK SOKSZERZŐS (>30 SZERZŐ)<br>FOLYÓIRATBAN, ÉRDEMI SZERZŐKÉNT <sup>1</sup> | ~           |              |
| "NATURE INDEXED JOURNAL" KÖZLEMÉNYEINEK<br>SZÁMA <sup>2</sup>                    | ~           | •            |
| ELSŐ ÉS UTOLSŐ SZERZŐS "NATURE INDEXED<br>JOURNAL" KÖZLEMÉNYEINEK SZÁMA          |             |              |

<sup>1</sup>A szakcikk sokszerzős (>30 szerző) folyóiratban, érdemi szerzőként a szerző írásban nyilatkozik, hogy érdemi szerzői hozzájárulásával készültek szerzőként jegyzett közleményei, és az érdemi hozzájárulást dokumentálni tudja. Ezt a szabad

szövegezésű nyilatkozatát a "kutatói munkaterve" részben szükséges rögzíteni. <sup>2</sup>Nature Indexed Journals folyóiratok listája: https://www.natureindex.com/faq (lásd 6. pont)

- "Szakcikk sokszerzős (>30 szerző) folyóiratban, érdemi szerzőként" -"Sokszerzős vagy csoportos szerzőségű közlemény" besorolással rendelkező folyóiratcikkek, melyekben a kutató szerzőként szerepel. Tehát a kollaborációs közreműködő szerzőséggel ellátott cikkek nem kerülnek be a táblázatba. A <u>https://support.mtmt.hu/bolyai</u> linkre kattintva megjelenik a sokszerzős szakcikkek száma is.
- A "<<Nature indexed journal>> közleményeinek száma" és "első és utolsó szerzős <<Nature indexed journal>> közleményeinek száma" sorokhoz tartozó információt az MTMT nem tudja szolgáltatni. A Nature által indexált folyóiratok listája az alábbi linken érhető el: <u>https://www.natureindex.com/faq#subjects</u>